Come collegare il tuo profilo Instagram al tuo account Facebook, avvia semplicemente l'app di Instagram sul tuo smartphone e, dopo aver effettuato L'accesso al tuo account, fai doppio tap sul tuo pulsante profilo presente nel menu in basso a destra.

Adesso, nella schermata apertasi, doppio tap sul pulsante unisci barra condividi e poi seleziona le voci Impostazioni > Account > Condivisione su altre app per poi premere sulla voce Facebook.

Doppio tap quindi sul pulsante Continua, qui accedi al tuo account Facebook e segui le indicazioni che compaiono a schermo per configurare il Centro gestione account dall'app di Instagram. Se hai più profili Facebook dovrai decidere quale collegare al profilo Instagram e poi doppio tap sul pulsante Continua.

Adesso, premi sul pulsante Sì, completa la configurazione e, infine, fai doppio tap sulla dicitura Inizia a condividere su Facebook.

Adesso puoi postare dei contenuti su Instagram e questi verranno condivisi in automatico su Facebook.